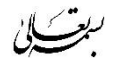

طلبه گرامی جهت ثبت درخواست (مرخصی یا نقل و انتقال داخلی) طبق مراحل ذیل اقدام کنید:

پس از ورود به سامانه مروارید، <mark>مکاتبات اداری</mark> را انتخاب کنید.

|                                                                        |                                                                             | مکاتبات اداری 🛯                                                   |
|------------------------------------------------------------------------|-----------------------------------------------------------------------------|-------------------------------------------------------------------|
| <b>امور آموزشی</b><br>احد،امتحانات،نمر ات،برنامه<br>زی و پرونده آموزشی | لدی<br>ر رمز،ارسال<br>سایر لینگی                                            | مکتبات ادار<br>کارتابل، برداز ادبتغییر<br>بیامکهخریدژتون و        |
|                                                                        | ست را انتخاب کنید.                                                          | از قسمت مکاتبات اداری، آیکون فرم های درخواد                       |
|                                                                        | بات اداری 💿 🔪                                                               | در منو ها<br>بات اداری 🚫 义 مکاتبات اداری 🚫 🗙 مکاتب                |
| تغییر رمز عبور<br>شعامیتوانید رمز عبور خود را در این<br>بخش تغییر دهید | <b>کارتابل نامه</b><br>پیگیری کلیه نامه های دریافتی و<br>درخواست های ارسالی | فرم های درخواست<br>انواع فرم های درخواست گواهی<br>اشتغال, مرخصی و |
|                                                                        |                                                                             |                                                                   |

فرم مربوط به درخواست موردنظر خود را (مرخصی یا نقل و انتقال داخلی) انتخاب کنید: توجه داشته باشید مهلت زمانی ثبت درخواست <u>مرخصی تا ساعت ۲۲ روز شنبه ۳۱ شهریور</u> و مهلت زمانی ثبت درخواست نقل و انتقال داخلی تا ساعت ۸ روز چهارشنبه ۲۲ شهریور می باشد.

| (                                                                   |                                                               |
|---------------------------------------------------------------------|---------------------------------------------------------------|
|                                                                     | جستجو در مئو ها                                               |
|                                                                     | مکاتبات اداری 💿 🕻 فرم های درخواست 💿 🕻                         |
| درخواست نقل و انتقال داخلی<br>مهمان در سایر رشته های داخل<br>مجموعه | درخواست مرتمی ترم<br>درخواست مرخمی با سنوات ترمی<br>توسط طلبه |

چنانچه تمایل به ثبت درخواست <mark>مرخصی</mark> دارید، طبق تصویر زیر نوع مرخصی را انتخاب، و شرح علت مرخصی را ثبت و در نهایت درخواست خود را ارسال کنید.

|                    |                              |                                                                | فرم درخواست مرخصی ترمی                               | راهتما           |
|--------------------|------------------------------|----------------------------------------------------------------|------------------------------------------------------|------------------|
| ساعت درخواست ۵۰۵٬۰ | ىلى:۲۰۷۰۵۵۹۸۹۰۷۵)<br>۱۴۰۲/۰: | مومی – صبح/ایر انی/حضوری/نیمه وقت(کده<br>تا، بخ د، خماست ۵۰/۲۰ | ه : (۵۷۵ ۲۱ ۱۳۹۶) لیلا سعادتی سطح ۲ ء<br>هگ ۲، ۲۰ ۷۰ |                  |
|                    | وضعیت شهریه مرخصی ،          |                                                                |                                                      | لطفا انتخاب كنيد |
|                    | شهريه كامل                   |                                                                |                                                      | مرخصی تحصیلی     |
|                    |                              |                                                                | يمعيت                                                | مرخصی افرایش م   |
|                    |                              |                                                                |                                                      | مرخصی با امتحان  |
|                    | شماره جلسه                   |                                                                | ا امتحان                                             | مرخصی ممتازین ب  |
|                    | توضيح اضافى                  |                                                                |                                                      | شرح علت مرخصی    |
|                    |                              | 2                                                              |                                                      |                  |
|                    |                              |                                                                | اتمىراف                                              | ارسال درخواست    |
|                    |                              |                                                                | الصراف                                               | ارسال درخواست    |
|                    |                              |                                                                |                                                      |                  |

و در صورت تمایل به ثبت درخواست <mark>نقل و انتقال داخلی</mark> ، طبق تصویر زیر دکمه جدید را انتخاب، و از کادر بعدی، <mark>فرم اصلی</mark> را انتخاب و سپس:

۱ – انتخاب نوع نقل و انتقال
 ۲ – انتخاب نظام آموزشی مقصد ( بخشی که قصد انتقال یا مهمان به آن بخش را دارید)
 ۳ – تکمیل شرح درخواست
 ۶ – و در نهایت دکمه ثبت را بزنید.

| <b>5</b>                                                                                                    | درخواست نقل و انتقال داخلی 🗙                                                                                                    | ۱۰:۴۴ دوشنېه ۱۴۰۲/۰۶/۲۰                                                               |
|----------------------------------------------------------------------------------------------------|----------------------------------------------------------------------------------------------------|---------------------------------------------------------------------------------------|
| درخواست جدید ر                                                                                                    | درخواست های میهمانی داخلی                                                                                                    |                                                                                       |
|                                                                                                    | Proce Postfie (na reach-)a                                                                                                    |                                                                                       |
| /ایرانی/حضوری/نیمه وقت(کدملی:۵۸۸۰ ۲۹۴۵۲)<br>۱۴۵۶/۲۰۰۰ ساعت درخواست :۹۵:۵۱<br>نوم هل و انتقال داخلی:<br>میهمان موقت داخلی<br>رشته | دانشجو :(۵۲۹۱۱ه) سیده نسرین حسینی سطح ۲ عمومی – مبیح/<br>کند (مگیری :۲۱۷ تاریخ درخواست<br>۱۴۰۳<br>۱۴۰۲۱<br>دانشکده<br>آموزش عمومی | <ul> <li>راهنما</li> <li>فرم اسلی</li> <li>سوابق قبلی</li> <li>مرحلہ نھائی</li> </ul> |
|                                                                                                    | نظام آلوزشی<br>میچ/ایرانی/حضوری/نیمه وقت<br>شرح<br>درخواست نقل و انتقال داخلی                                                     |                                                                                       |
| عداری مورد نیاز<br>دالصاق نامه<br>ندیر است                                                                                       | میں بی بی بی بی بی بی بی بی بی بی بی بی بی                                                                                        |                                                                                       |